## Faculty of Information University of Toronto

## TurnItIn – Quick Start Guide for iSchool Students

**For information on TurnItIn at the University of Toronto, including Conditions of Use:** Go to <u>http://www.teaching.utoronto.ca/teaching/academicintegrity/turnitin.htm</u>

## Creating an Account on TurnItIn:

Go to <u>http://www.turnitin.com</u>. On the TurnItIn homepage you have the choice of creating a new account or accessing an account that you have already set up.

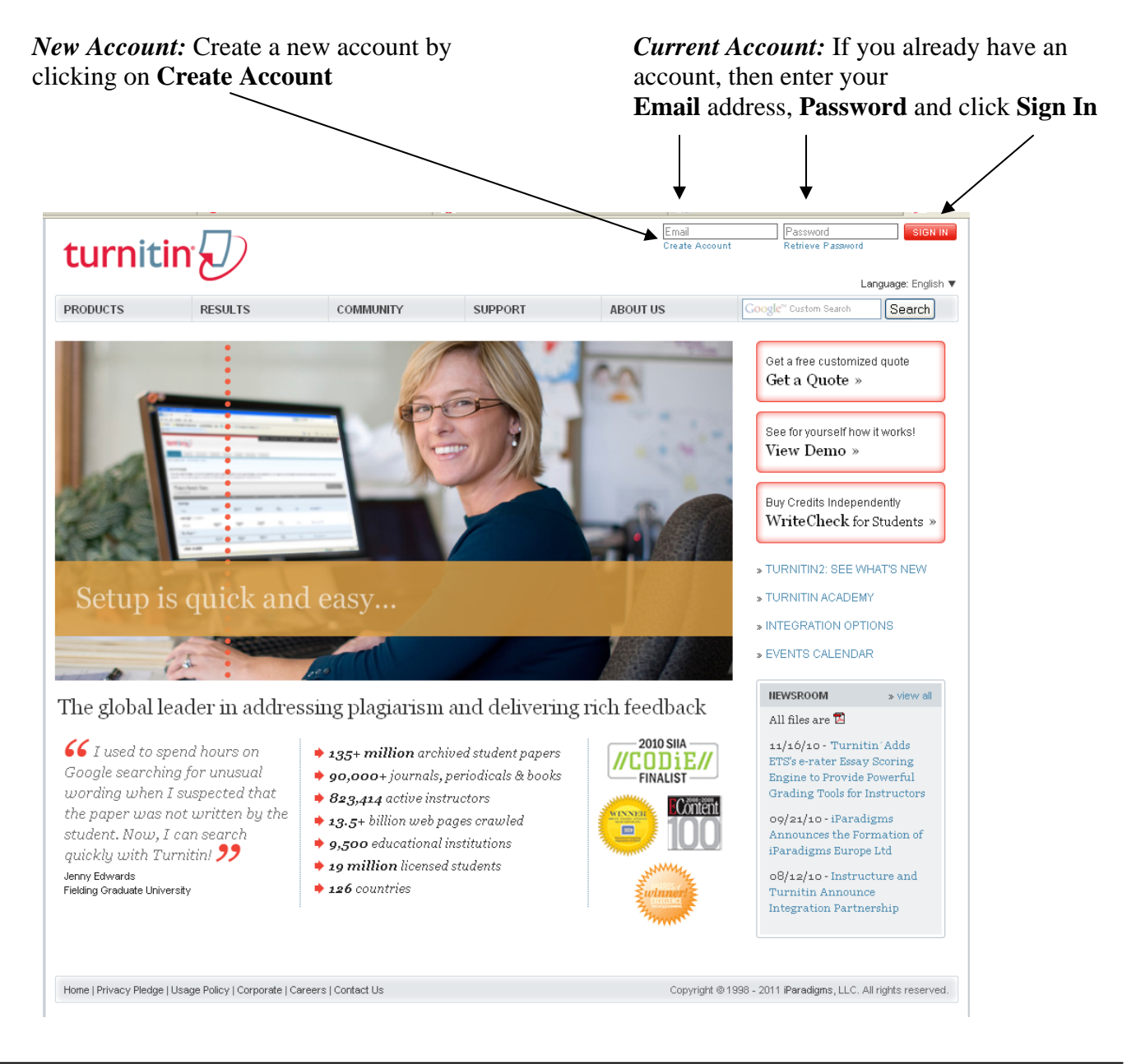

If you are creating a new account and are on the **Create a User Profile** webpage, choose **student**:

| turnitin |                                                                                                    |
|----------|----------------------------------------------------------------------------------------------------|
|          | Create a User Profile                                                                                                    |
|          | Have You Ever Used Turnitin?                                                                                                    |
|          | If you've used Turn in before, you can use the same email and password to log in. You can<br>keep all your papers and grades together, even if you're now in a different class or a different<br>school! |
|          | email address                                                                                                    |
|          | password (Login to Turnitin)                                                                                                    |
|          | Forgot your password? <u>Click here.</u><br>Crea <b>y</b> e a New Account                                                                                                    |
|          | Please select whether you will be using the service as an instructor or a student.                                                                                                    |
|          | instructor<br>teaching assistant                                                                                                    |
|          |                                                                                                    |
|          | login 💼 🕐                                                                                                    |

1

Home | Privacy Pledge | Usage Policy | Contact Us

Copyright @1998 – 2011 iParadigms, LLC. All rights reserved.

Fill in the required boxes in order to register for a new student account. To have an account you must be a student in a course at UofT, so identify the class ID and class enrollment password (example below).

| instructor |                                                                                                    |
|------------|----------------------------------------------------------------------------------------------------|
| turnitin   |                                                                                                    |
|            | Create a New Student Account                                                                                                    |
|            | class ID information<br>All students must be envolled in an active class. To enroll in a class, please enter the class ID<br>number and class enrollment password that you were given by your instructor. |
|            | Please note that the password and pincode are case-sensitive. If you do not have this information, or the information you are entering appears to be incorrect, please contact your instructor.           |
|            | 3733823<br>class enrollment password<br>gr8catalog                                                                                                    |
|            | user information<br>your first name                                                                                                    |
| /          | Joe<br>your last name                                                                                                    |
|            | email address<br>joe.cox@utoronto.ca                                                                                                    |
|            |                                                                                                    |

# NOTE: both the class ID and the class enrollment password must be provided by the course

Provide your first and last name and your University of Toronto email address

# Choose your personal **password** and a **secret question** for verification purposes should you ever forget your password | /

| password and security                                                                                                    |
|----------------------------------------------------------------------------------------------------|
| Please keep in mind that your password is case sensitive (for example, paSS123 would be<br>different than pass123), must be 6-12 characters long, and contain at least one letter and one<br>number (for added security). |
| Enter an email address and password you can easily remember. Please write down your email                                                                                                    |
| address and password for future reference.                                                                                                    |
| enter your password                                                                                                    |
|                                                                                                    |
| confirm your password                                                                                                    |
|                                                                                                    |
| Next, please enter a secret question and answer combination. You will be asked for this                                                                                                    |
| combination if you ever forget your password and need to reset it.                                                                                                    |
| 4                                                                                                    |
| secret question                                                                                                    |
| Please select a secret question                                                                                                    |
|                                                                                                    |
| question answer                                                                                                    |
|                                                                                                    |

| user agreement                                                                                                    |
|----------------------------------------------------------------------------------------------------|
| Please read our user agreement below. Select "I agree" to complete your user profile.                                                                                                    |
| Turnitin.com (the "Site") and its services are maintained by iParadigms, LLC ("iParadigms"), and offered to you the user ("You" or "User"), conditioned upon Your acceptance of the terms, conditions, and notices contained herein without modification (the User Agreement"). By clicking the "I agree create profile" button below You: (1) represent that You have read and understand, and have the capacity and authority to enter into, this User Agreement; and (2) agree to be bound by all of its terms and conditions. You should review this User Agreement carefully. If You breach the User |
| I am at least 13 years of age I am under 13 years of age                                                                                                    |
|                                                                                                    |
| I agree create profile                                                                                                    |

You are now registered with TurnItin. Be sure to record the e-mail address that you have used and your personal password.

## Accessing Your Courses (called Classes in TurnItIn):

Once you have registered or logged in successfully to TurnItIn, a list of **classes** (those that you are enrolled in and whose professors are requiring TurnItIn) will appear

|                                              | ···                                                                                                    |                                                                                                    | e Cox   User Info   Messages   Student ▼   English ▼   What's New   ⑦ He             | elp   Logou  |
|----------------------------------------------|----------------------------------------------------------------------------------------------------|----------------------------------------------------------------------------------------------------|--------------------------------------------------------------------------------------|--------------|
| turn                                         | it in (1)                                                                                                    |                                                                                                    |                                                                                      |              |
| all classes                                  | enroll in a class what is plaglarism? citation                                                                           | lp                                                                                                    |                                                                                      |              |
| OW VIEWING                                   | : HOME                                                                                                    |                                                                                                    |                                                                                      |              |
| his is your s<br>aw ta submi<br>law ta submi | udent homepage. The homepage shows the classes you are of<br>please view the link below:<br>t a paper information sheet. | rolled in. To enroll in a new class, click the enroll in a class button. Click a class name to open your cl | ass homepage for the class. From your homepage, you can submit a paper. For more inf | formation on |
| Unive                                        | rsity of Toronto                                                                                                    |                                                                                                    |                                                                                      |              |
| class ID                                     | class name                                                                                                    | instructor                                                                                                  | status                                                                               | drop clas    |
| 1518837                                      | fix1325                                                                                                    | Freund, Luanne                                                                                              | expired                                                                              | 1            |
| 1091410                                      | FIS2145: Creation and Organization of Bibl                                                                               | Cox, Joe                                                                                                    | expired                                                                              | 世            |
|                                              |                                                                                                    |                                                                                                    |                                                                                      |              |
|                                              |                                                                                                    | Copyright © 1998 – 2011 (Patadigms, LLC, All rights reserved.                                               |                                                                                      |              |
|                                              |                                                                                                    |                                                                                                    |                                                                                      |              |

You can enter a class site by clicking on the class name

A list of **assignments** for the course will appear. Your professor has already set up the parameters for each assignment, e.g. **due date** under **POST**:

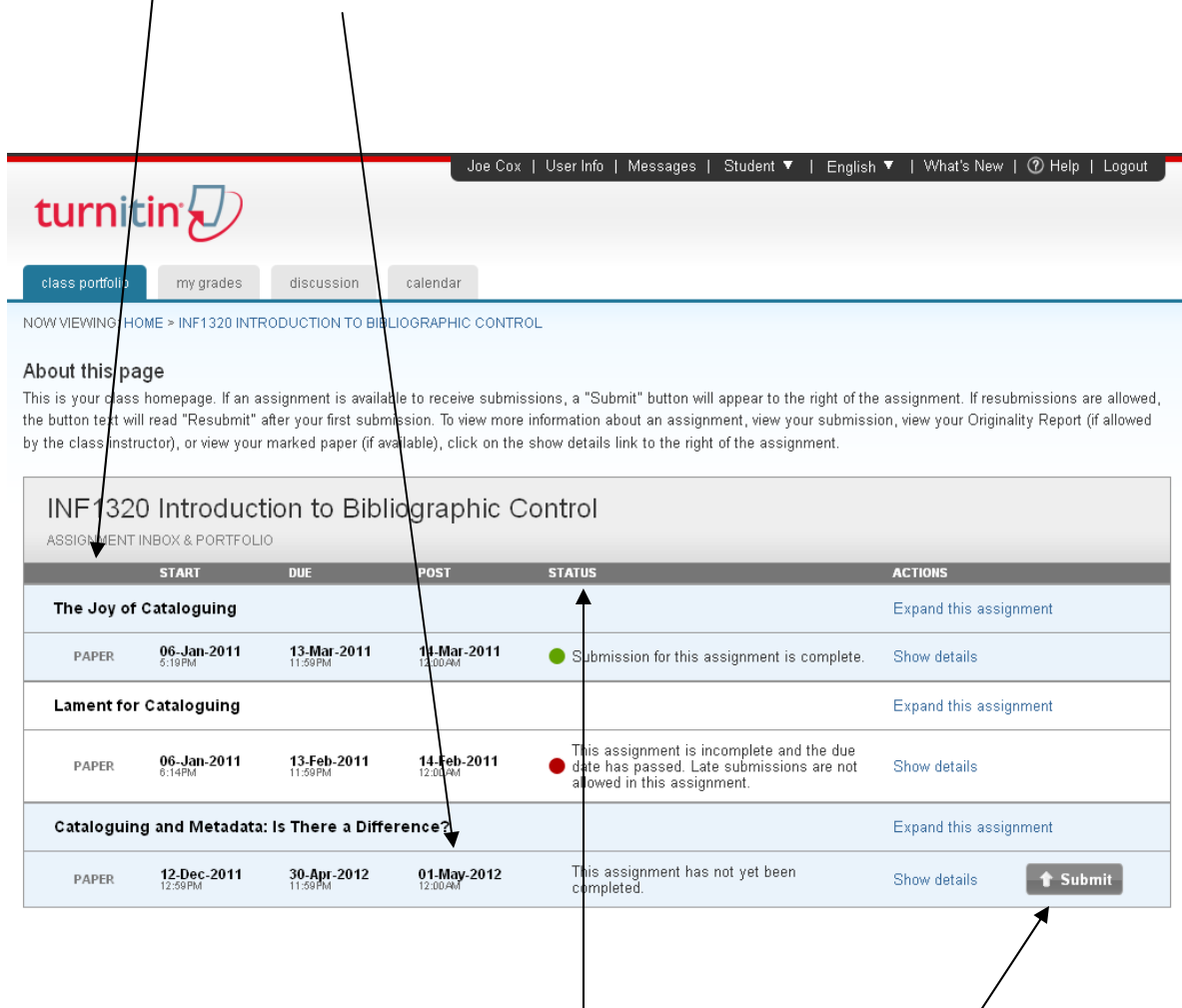

To see the current stage of an assignment, STATUS displays a note about the assignment

When you are ready to submit a copy of your assignment, click on Submit

## Submitting a paper to TurnItIn:

## Step 1:

Choose a **submission** method and enter the required **author** information (you) and **title** (of assignment)

|                                                                | n 🕗                                                                                                    |
|----------------------------------------------------------------|----------------------------------------------------------------------------------------------------|
| s portfolio                                                    | my grades discussion calendar                                                                                                    |
| IEWING: HOM                                                    | E > INF1320 INTRODUCTION TO BIBLIOGRAPHIC CONTROL                                                                                                    |
| submit                                                         | paper: by file upload (step 1 of 3)                                                                                                    |
| choose a p<br>single file                                      | per item submission method:                                                                                                    |
| first name                                                     |                                                                                                    |
| cox<br>submission                                              | title *                                                                                                    |
|                                                                | nents for single file upload:                                                                                                    |
| Require                                                        |                                                                                                    |
| Require<br>• File mus                                          | be less than 20 MB                                                                                                    |
| Require<br>• File mus<br>• The max<br>• File Type              | be less than 20 MB<br>imum paper length is 400 pages.<br>Is allowed: MS Word, WordPerfect, PostScript, PDF, HTML, RTF and plain text.                                                                                                 |
| Require<br>• File mus<br>• The max<br>• File Type<br>If your f | be less than 20 MB<br>imum paper length is 400 pages.<br>Is allowed: MS Word, WordPerfect, PostScript, PDF, HTML, RTF and plain text.<br>e exceeds 20 MB, read suggestions to meet requirements.                                      |
| Require<br>• File mus<br>• The max<br>• File Typ<br>If your f  | t be less than 20 MB<br>inum paper length is 400 pages.<br>Is allowed: MS Word, WordPerfect, PostScript, PDF, HTML, RTF and plain text.<br>le exceeds 20 MB, read suggestions to meet requirements.                                   |
| Require<br>• File mus<br>• File Typ<br>If your f<br>browse for | t be less than 20 MB<br>inum paper length is 400 pages.<br>Is allowed: MS Word, WordPerfect, PostScript, PDF, HTML, RTF and plain text.<br>le exceeds 20 MB, read suggestions to meet requirements.<br>the file to upload *<br>Browse |

After you **browse** your computer directory for the file, you can then **upload** the file

### Step 2:

Your **document** is then shown for you to preview and for you to verify that it is the document you really wish to submit (be sure to submit the *final* copy of a paper and not a draft!).

| uniono my grades discussion calendar                                                                                                    |                                                        |
|----------------------------------------------------------------------------------------------------|--------------------------------------------------------|
| VING: HDME > INF1320 INTRODUCTION TO BIBLIOGRAPHIC CONTROL                                                                                                    |                                                        |
| his page                                                                                                    |                                                        |
| submit his document click on the submit button. If this is not to document you want to document you want to be added to be added and the submit button.                | nt to submit, click on the return to upload page link. |
| remeny large lines may take longer to be accepted by the system.<br>Ir submission is not complete until you receive a digital receipt.                                 |                                                        |
| te: Formatting has been removed from the text of this preview. Formatting will be incl                                                                                 | uded when the submission is finalized.                 |
| submit naner: Sten 2 of 3                                                                                                    |                                                        |
| submit paper. Step 2 of 5                                                                                                    |                                                        |
|                                                                                                    |                                                        |
| THe Cataloguing and Matadata by Cov                                                                                                    |                                                        |
|                                                                                                    |                                                        |
|                                                                                                    |                                                        |
| The development of civilization has not been a straightforward progression. Brower posits the debate in terms of the impact of the natural environment on the          |                                                        |
| development of thought processes. Cherry, on the other hand, believes that                                                                                             |                                                        |
| intellect shaped the human perception of the natural world and then shaped the<br>world itself. A famous anthropologist favours the idea that all of human progress is |                                                        |
| shaped by the physical world and that the ebb and flow of natural phenomena,                                                                                           |                                                        |
| such as the extinction of the dinosaurs, led to a chaotic movement that allowed<br>the human species to develop but will ultimately succumb through the same ebb       |                                                        |
| and flow (Duff). Some eminent cosmologists, however, have a more deterministic                                                                                         |                                                        |
| and deified view of human development, beginning with creation and continuing                                                                                          |                                                        |
| an the cubiect, contends that it is in examining the artifacts and accurrences of                                                                                      | ·                                                      |
|                                                                                                    |                                                        |
|                                                                                                    |                                                        |

Click submit if the correct document is displayed

#### Step 3:

Once submitted, you are again shown a copy of the document and a receipt with a document number or **paper ID.** It is a good idea to print a copy of the digital receipt; however, a copy is also e-mailed to you for your records.

| turnitin                                                                                |                                                             |
|-----------------------------------------------------------------------------------------|-------------------------------------------------------------|
| class portfolio my grades discussion calendar                                           |                                                             |
| W VIEWING: HOME > INF1320 INTRODUCTION TO BIBLIOGRAPHIC CONTROL                         |                                                             |
| local Section was successful. This is the digital receipt for your paper. Only the firs | st page of the document is included in the digital receipt. |
|                                                                                         |                                                             |
|                                                                                         | paper title: Cataloguing and Metadata by Cox                |
|                                                                                         | paper ID: 220735621                                         |
|                                                                                         | author: Cox, Joe                                            |
|                                                                                         | go to portfolio                                             |

The development of civilization has not been a straightforward progression. Brower posits the debate in terms of the impact of the natural environment on the development of thought processes. Cherry, on the other hand, believes that intellect shaped the human perception of the natural world and then shaped the world itself. A famous anthropologist favours the idea that all of human progress is shaped by the physical world and that the ebb and flow of natural phenomena, such as the extinction of the dinosaurs, led to a chaotic movement that allowed the human species to develop but will ultimately succumb through the same ebb and flow (Duff). Some eminent cosmologists, however, have a more deterministic and deified view of human development, beginning with creation and continuing through the evolution of the cosmos (Thornton). Howarth, in her famous treatise on the subject, contends that it is

## Viewing an Originality Report:

If provided for by your instructor, you can see a TurnItIn **originality report** on your assignment. The **originality report** highlights matches between content in your submission and that found on the Internet and in the TurnItIn database, which is a database of previously submitted papers and also papers purchased by TurnItIn from paper mills. Matches between your document and other documents do not mean that you have committed plagiarism. It means that there must be correct in-text and corresponding references in your paper to the text to which your paper is matched. It is your instructor who decides, based on the presence or absence of correct and proper citation, if plagiarism has occurred or not. After seeing the Originality Report be sure to check all matches for correct citation and resubmit the paper with corrections, if necessary.

To view an originality report:

When in your TurnItIn account, click **all classes** and your list of courses requiring TurnItIn will be displayed.

| turn                            | itin                                                                                                    | Joe Cox   User Info   Messages                                                                                                    |
|---------------------------------|----------------------------------------------------------------------------------------------------|----------------------------------------------------------------------------------------------------|
| all classes                     | erroll in a class what is plagiarism? citation h                                                                                           | nelp                                                                                                    |
| NOW VIEWING:                    | HOME                                                                                                    |                                                                                                    |
| how to submit,<br>How to submit | udent nonrepage. The homepage shows the classes you are e<br>please view the link below.<br>a paper information sheet.<br>rsity of Toronto | nioneù ni, ro enioù ni a new class, chek the enioù ni a class button. Chek a class name to open your class nomepage foi the class. From y |
| class ID                        | enter a class                                                                                                    | instructor                                                                                                    |
| 1518837                         | fis1325                                                                                                    | Freund, L.                                                                                                    |
| 1091410                         | FIS2145: Creation and Organization of Bibl                                                                                                 | Cox, J.                                                                                                    |
| 3733823                         | INF1320 Introduction to Bibliographic Cont                                                                                                 | Cox, J.                                                                                                    |
|                                 |                                                                                                    |                                                                                                    |
|                                 |                                                                                                    | Copyright © 1998 – 2011 IP aradigms, LLC . All rights reserved.                                                                           |
|                                 |                                                                                                    | usage policy privacy pledge helpdesk research resources                                                                                   |

Choose a **class** (course) by clicking on its title.

Click on show details (or view in some displays) for the assignment that you have already submitted and for which an originality report will have been generated

| turnitin                                              | $   \overline{\mathcal{D}} $                                        |                                                                    |                                                                    |                                                                                                    |                                                                              |  |
|-------------------------------------------------------|---------------------------------------------------------------------|--------------------------------------------------------------------|--------------------------------------------------------------------|----------------------------------------------------------------------------------------------------|------------------------------------------------------------------------------|--|
| class portfolio 🛛 🕅                                   | y grades discussion                                                 | calendar                                                           |                                                                    |                                                                                                    |                                                                              |  |
| NOW VIEWING: HOME > IN                                | F1320 INTRODUCTION TO BIE                                           | LIOORAPHIC CONTROL                                                 |                                                                    |                                                                                                    |                                                                              |  |
| About this page                                       |                                                                     |                                                                    |                                                                    | \                                                                                                    |                                                                              |  |
| This is your class homep<br>view your submission, vie | age. If an assignment is availa<br>w your Originality Report (if al | ble to receive submissions, a<br>lowed by the class instructor), o | Submit" button will appear to ti<br>r view your marked paper (if a | he not of the assignment. If resubmissions are allowed, the button text will read "Resu<br>vailable). Nick on the show details link to the right of the assignment. | bmit" after your first submission. To view more information about an assignm |  |
|                                                       |                                                                     |                                                                    |                                                                    |                                                                                                    |                                                                              |  |
| INF1320 Int                                           | roduction to Bibl                                                   | liographic Contro                                                  | l                                                                  |                                                                                                    |                                                                              |  |
| ASSIGNMENT INDOX 8                                    | PORTFOLIO                                                           |                                                                    |                                                                    |                                                                                                    |                                                                              |  |
|                                                       | START                                                               | DUE                                                                | POST                                                               | STATUS                                                                                                    | ACTIONS                                                                      |  |
| The Joy of Catalo                                     | guing                                                               |                                                                    |                                                                    |                                                                                                    | Expand this assignment                                                       |  |
| PAPER                                                 | 06-Jan-2011<br>6.199M                                               | 13-Mar-2011                                                        | 14-Mar-2011<br>12:004M                                             | Submission for this assignment is complete.                                                                                                    | Show details                                                                 |  |
| Lament for Catal                                      | oguing                                                              |                                                                    |                                                                    |                                                                                                    | Expand this assignment                                                       |  |
| PAPER                                                 | 06-Jan-2011<br>5:14PM                                               | 13-Feb-2011<br>11:597M                                             | 14-Feb-2011<br>12:00/M                                             | <ul> <li>This assignment is incomplete and the due date has passed. Late<br/>submissions are not allowed in this assignment.</li> </ul>                             | Show details                                                                 |  |
| Cataloguing and                                       | Cataloguing and Metadata: Is There a Difference?                    |                                                                    |                                                                    |                                                                                                    | Expand this assignment                                                       |  |
| PAPER                                                 | 12-Dec-2011<br>12-50PM                                              | 30-Apr-2012                                                        | 01-May-2012                                                        | Submission for this assignment is complete.                                                                                                    | Show details 🗳 Resubmit                                                      |  |

An additional shaded box will then appear. To see details of the report, click the % or coloured box

| turnitir                                                                                          | r 🕗                                                                                                    |                                                                                       |                                                                     |                                                                                                    |                                         |                        |          |
|---------------------------------------------------------------------------------------------------|----------------------------------------------------------------------------------------------------|---------------------------------------------------------------------------------------|---------------------------------------------------------------------|----------------------------------------------------------------------------------------------------|-----------------------------------------|------------------------|----------|
| class portfolio                                                                                   | my grades discussion                                                                                       | calendar                                                                              |                                                                     |                                                                                                    |                                         |                        |          |
| NOW VIEWING: HOME                                                                                 | INF1320 INTRODUCTION TO B                                                                                  | BLIOGRAPHIC CONTROL                                                                   |                                                                     |                                                                                                    |                                         |                        |          |
| About this page<br>This is your class hon<br>assignment, view you<br>INF1320 I<br>ASSIONMENT INDO | repage. If an assignment is avai<br>submission, view your Original<br>ntroduction to Bilt<br>w & PORTFOLIO | able to receive submissions, a<br>y Report (if allowed by the cla<br>liographic Contr | "Submit" button will appear to<br>ss instructor), or view your mark | the right of the assignment. If resubmissions are allowed, the button text will read "Re-<br>red paper (if available), click on the show details link to the right of the assignment. | submit" after your first submission. To | iew more information : | about an |
|                                                                                                   | START                                                                                                    | DUE                                                                                   | POST                                                                | STATUS                                                                                                    | ACTIONS                                 |                        |          |
| The Joy of Cat                                                                                    | aloguing                                                                                                   |                                                                                       |                                                                     |                                                                                                    | Expand this assignment                  |                        |          |
| PAPER                                                                                             | 06-Jan-2011<br>5:19PM                                                                                      | 13-Mar - 2011                                                                         | 14-Mar-2011<br>12:00/44                                             | Submission for this assignment is complete.                                                                                                    | Show details                            |                        |          |
| Lament for Ca                                                                                     | taloguing                                                                                                  |                                                                                       |                                                                     |                                                                                                    | Expand this assignment                  |                        |          |
| PAPER                                                                                             | 96-Jan-2011                                                                                                | 13-Feb-2011                                                                           | 14-Feb-2011                                                         | <ul> <li>This assignment is incomplete and the due date has passed. Late<br/>submissions are not allowed in this assignment.</li> </ul>                                               | Show details                            |                        |          |
| Cataloguing a                                                                                     | nd Metadata: Is There a Dif                                                                                | ference?                                                                              |                                                                     |                                                                                                    | Collapse this assignment                |                        |          |
| PAPER                                                                                             | 12.Dec.2011<br>12.589x                                                                                     | 30.Apr.2012                                                                           | 01.May.2012                                                         | Submission for this assignment is complete                                                                                                    | Hide details                            | 🖬 Kesubmit             |          |
| assignment i<br>assignment i<br>search criter<br>allow late su<br>Paper Title                     | Ne: Cataloguing and Metadata: Is<br>instructions:<br>ainsernet, Turnition student paper<br>immissions: no  | There a Difference?<br>database, periodicals, journals,                               | & publications                                                      |                                                                                                    | Re                                      | GradeMark              | Downlos  |
| Cataloguing and N                                                                                 | latadata by Cox                                                                                            |                                                                                       |                                                                     |                                                                                                    | 78                                      |                        | 0        |

*Continued on next page >* 

**The originality report** is shown in detail, highlighting similarities of your work with items found by TurnItIn on the Internet and in the TurnItIn databases.

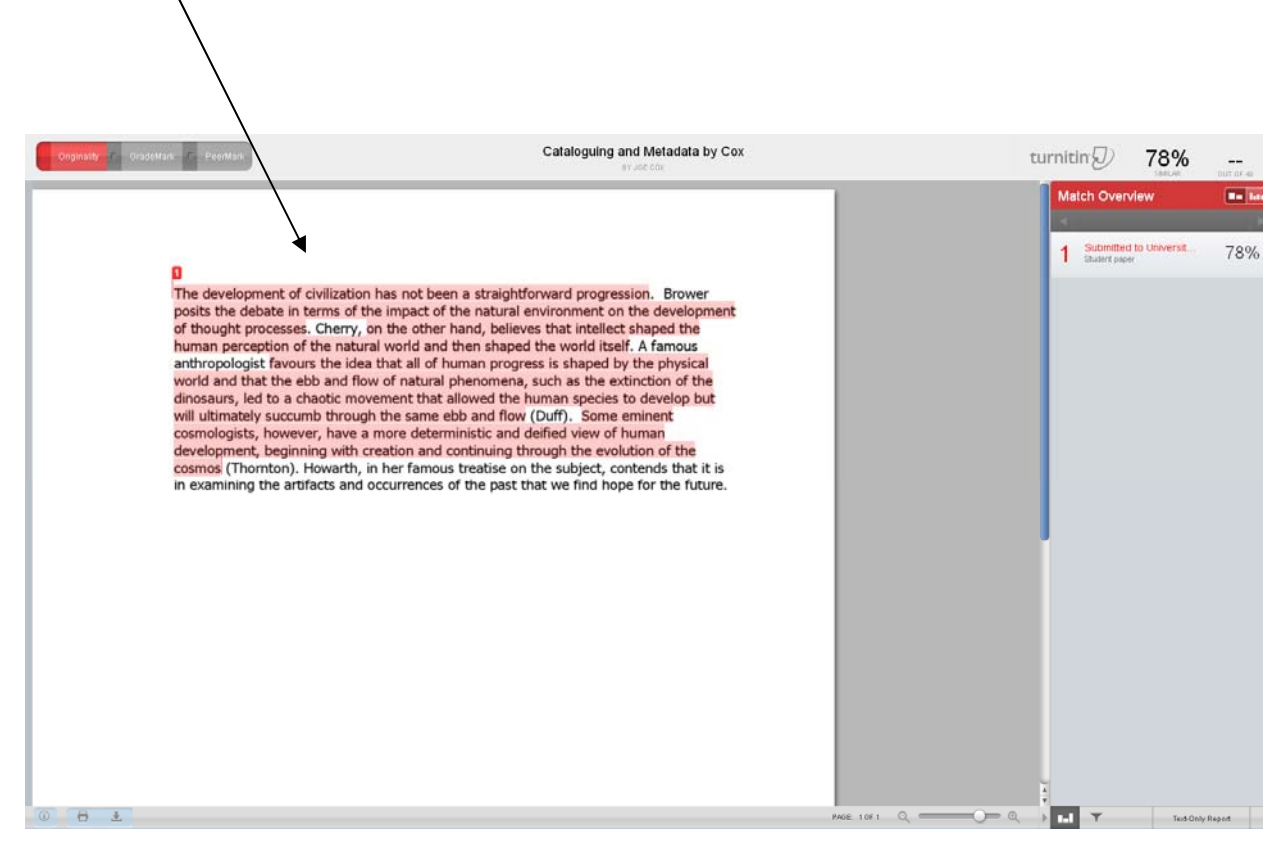

While there should be some similarities due to good academic research and writing, make sure all quotes, etc., are fully and properly cited.

Further information and help on TurnItIn is available at <a href="http://www.turnitin.com/static/support.html">http://www.turnitin.com/static/support.html</a>

Additional help on citation is available from Information Services staff at <u>help.ischool@utoronto.ca</u> 416.978.7060